【系統操作說明】製發志願服務績效證明書 發佈單位:臺北市政府發佈時間:2024-11-22

志願服務績效證明書製發流程

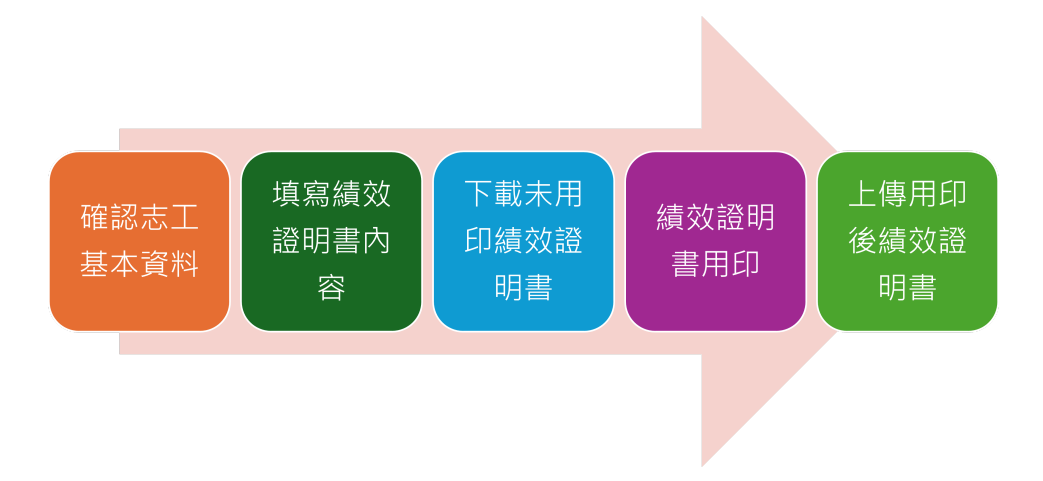

製發步驟

第一步:確認志工基本資料

1.確認志工的姓名、英文姓名(請按護照)、出生日期是否正確。

2.確認志工是否有志願服務紀錄冊資料,若無紀錄冊資料請上傳志工紀錄冊封 面後電洽志願服務推廣中心。

A.請在左側工具列選擇志工資料維護。

B.找出要處理的志工點編輯進入志工資料進行維護處理。

| 臺北市<br>03:59:51    |   | IK        |               |           |                                         |             |            | 臺北市政府-社會局     | →社團法人愛行動協會(測試) 切換角色 [→            |
|--------------------|---|-----------|---------------|-----------|-----------------------------------------|-------------|------------|---------------|-----------------------------------|
| <b>☆</b> ま丁澤田及風隙等理 | 5 |           |               |           |                                         |             |            |               |                                   |
| NOT STRUCTURE      |   | 1.請在左     | 側並具列選擇是       | 工資料約      | 1護。                                     |             |            |               | <b>首頁 &gt;</b> 志工運用及國隊管理 > 志工資料維護 |
| 2 志工資料維護           |   | 2.找出要     | 處理的志工點緣       | 扁輯進入記     | 工資料                                     | 4進行         | 維護處理       | 0             |                                   |
| 2 志工隊管理            |   |           |               |           | ~~~~~~~~~~~~~~~~~~~~~~~~~~~~~~~~~~~~~~~ |             |            |               |                                   |
| 2 志工小隊管理           |   | 主管機關      | 目的機關 運用單位     |           |                                         |             |            |               |                                   |
| 志工服務時數維護           |   | 臺北市政府 ~   | 社會局 > 社園法人愛行調 | 助協會(測試) ~ |                                         |             |            |               |                                   |
| 道用單位資料維護           | > | 姓名 查詢姓名   |               | 身份證字發     | 查詢身份證字                                  | - 號         |            |               |                                   |
| ₿ 召募(煤合)系統         | > | 加入運單日期[起] | 請輸入查詢區間起始日期   | 加入運單日     | 期[乾] 請輸入到                               | 查詢區間結束日期    | H          |               |                                   |
| (2) 教育訓練系統         | > | 志工教育訓練    |               |           |                                         |             | 是供單位搜索     | <b>鼻出要處理的</b> | 的志工資料。                            |
| <b>谈</b> 差勤管理系統    | > | □ 已参加基礎訓練 | □已参加特殊訓練      |           |                                         | 可以          | 喻入志工的如     | 生名或是身分        | <b>计證字號</b> ,                     |
| 🕼 各項申請系統           | > | 查詢 清空     |               |           |                                         | <b>點</b> 宣言 | 间依找到安陵     | 远理的忘上。        |                                   |
| <b>谈</b> 表單審核系統    | > |           |               |           |                                         |             |            |               |                                   |
| 🕼 半年報/成果報項報系統      | > |           |               |           |                                         |             |            |               | 新垣隆人隆田                            |
| 103 系統管理           | > | 項次        | 所屬運單          | 志工隊       | 志工小隊                                    | 姓名          | 身分證字號      | 加入運單日         | 操作                                |
| (i) 個人資料維護         |   | 1         | 社團法人愛行動協會(測試) |           |                                         | 陳采威         | A1236***** | 2023-06-22    | 編輯 退出運單                           |
|                    |   | 2         | 社團法人愛行動協會(測試) |           |                                         | 張家明         | A1244****  | 2019-12-24    | 編輯 週出運單                           |

A.點編輯後可以看到志工的資料。

B.確認志工基本資料內志工的姓名、英文姓名、出生年月是否正確。

| D.唯论心上基乎真科内心上的姓名、央义姓名、西生于月定省正唯。                                  |
|------------------------------------------------------------------|
| 志工基本資料 教育訓練 服務時數 志願服務績效證明書 紀錄冊匯出 榮譽卡 獎勵獎項 服務歴程<br>這部分是志正所有的資料查詢。 |
| Mme 建単 包含基本資料。教育訓練、服務時數、                                         |
| *身分證字號/居留證字號 志工帳號                                                |
| A123646705         請輸入志工帳號         重置空碼                          |
| *中文姓名 英文姓名                                                       |
| 陳采威 請輸入英文姓名(EX:WANG,HSIAO-MING)                                  |
| · 【護照姓名】羅馬拼音可参考遵何期譯優始管詢威妥瑪(WG)拼音                                 |
| * 性別                                                             |
| 半国へ                                                              |
| 護照號碼                                                             |
| 請輸入護照號碼 2023-06-22                                               |
| 聯絡電話 *請填入您的手機或電話號碼(可擇一填寫),建議您留存手機號碼為佳,以俾利寄送簡訊或聯繫用                |
| 手機號碼 室内電話                                                        |
| 0912345678 XX-XXXXXXXX                                           |
| 家長同意書 大頭照                                                        |

#### A.確認志工紀錄冊資料是否正確。

B.如果志工紀錄冊資料有誤或不完整,請上傳志工紀錄冊封面後電洽志推中心(02-23023993)。

| A.請確認志工紀錄 | 冊資料是否完整。 <sup>志工紀</sup> | 淥冊資料                     |          |
|-----------|-------------------------|--------------------------|----------|
| 紀錄冊號碼     |                         | 紀錄冊封面                    |          |
| 紀錄冊號碼     |                         |                          |          |
| 紀錄冊發給單位   |                         |                          |          |
| 紀錄冊發給單位   | B.如果志上紀蘇冊科              | 个元登り                     |          |
| 發冊日期      | <b>請將志上紀錄冊封</b> 田       | <b>福</b> 条上傳後,           | 請拖曳或選擇檔案 |
| 發冊日期      | 電洽志推平心(02-230           | <b>23993)</b>            |          |
| 發冊地點      |                         |                          |          |
| 發冊地點      |                         |                          |          |
| () -      |                         | 請選擇檔案                    | □ 選擇檔案   |
|           |                         | 限JPG, PNG, PDF檔, 5MB以下,限 | 上傳一個檔案   |

#### 第二步:填寫志願服務績效證明書的內容

1.找到志工資料維護中[志願服務績效證明書]頁簽,點[製發志願服務績效證明書]進入編輯頁面。

| 志工基本資料<br>9機關<br>社會局 ~ |            | 務時期<br>志願服務績效證明書<br>赤回い |        |              |             | Ĩ答 ₀                  |                    |                               |
|------------------------|------------|-------------------------|--------|--------------|-------------|-----------------------|--------------------|-------------------------------|
| 發證日期[起]<br>查詢 清:       | B.點選[      | 製發志願服務                  | 績效證    | <b>归書]</b> 進 | 火編輯畫面       | 合日期<br>●<br>■<br>服務年資 | [ <b>讫</b> ] 請輸入查請 | 9區間結束日期<br><b>教發志顧服務績效證明書</b> |
| 志工姓名                   | 身分證字號      | 發證單位                    | 單位領域類別 | 服務時數         | 承辦人姓名       | 證明書用印上傳               | 發證日期               | 功能                            |
| 陳采威                    | A12364**** | 社團法人愛行動協會(測試)           | 綜合類    | 300.0        | 臺北市志願服務推廣中心 | 未完成                   | 2024-06-11         | 編輯 刪除                         |
| 1                      | 或是製        | 發但尚未完成用印上               | 傳的績效證  | 明書。          |             | [資料                   | :1筆,共1頁,目前         | j第 <b>1</b> 頁] 每頁   10   ~    |

2. 進入製發志願服務績效證明書編輯頁面(網頁會有申請書字樣)。

A.填寫本次績效證明書服務的起訖日期

B.計算志工起訖期間的總服務時數

C.摘要志工在單位的服務內容

D.勾選志工的特殊績效,或勾選其他後自行登打

E.勾選運單評語,或勾選其它後自行登打

F.上傳附件:這裡要將志工未在台北市系統登錄的時數證明掃描成PDF檔案上傳

G.儲存後會出現新增成功的訊息

2025/3/20 下午1:58

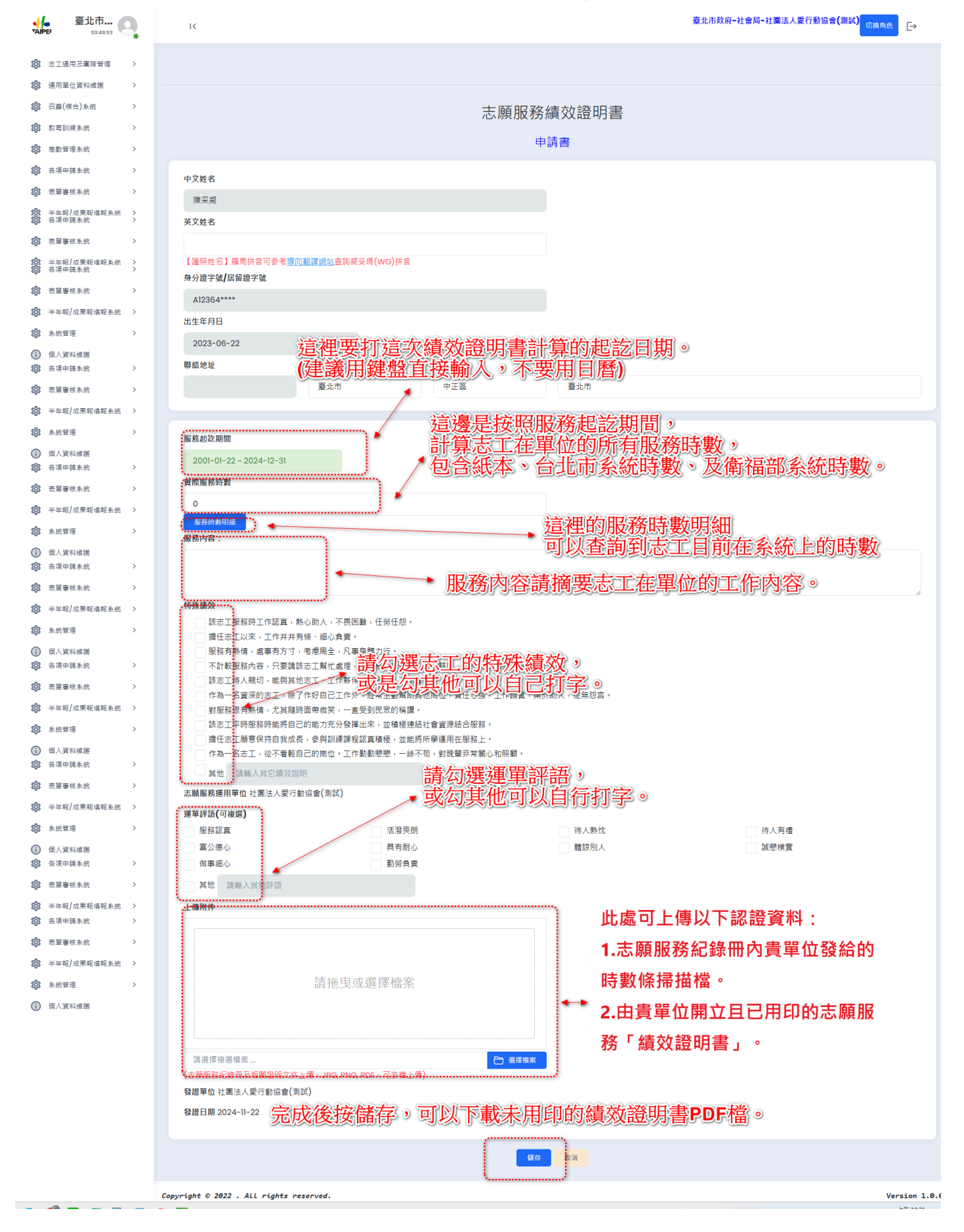

| 志工基本資料  | 料 教育訓練     | 服務時數 志願服務績效證明  | 法存後命 | 市坦英  | <b>1</b> 1 1 1 1 1 1 1 1 1 1 1 1 1 1 1 1 1 1 | 0       |             |            |
|---------|------------|----------------|------|------|----------------------------------------------|---------|-------------|------------|
| 的機關     | 運用單位       |                | 安確定後 | 會回至  | 』 績效證明書                                      | 清單。     |             |            |
| 社會局 ~   | 社團法人愛行     | 動協會(測試)        |      |      |                                              | ~~~~    |             |            |
| 發證日期[起] | 請輸入查詢區間調   | <b>把始日期</b>    |      |      | 非輸入查詢區間起                                     | 服務      | 年寶[訖] 請輸入查請 | 间區間結束日期    |
|         |            |                | 新增成  | 功    |                                              |         | 1           | 製發志願服務績效證明 |
| 志工姓名    | 身分證字號      | 53             | 確認   |      | 人姓名                                          | 證明書用印上傳 | 發證日期        | 功能         |
| 陳采威     | A12364**** | 社團法人愛          |      |      | 服務推廣中心                                       | 未完成     | 2024-06-11  | 編輯 删除      |
|         |            | 计周注人器(二動物金(測試) | 位合精  | 20.0 | 高北市主願服教推度山心                                  | 未完成     | 2024-11-22  | 45 45 BIRA |

#### 第三步:下載未用印的績效證明書

1.在清單中的功能列,選擇編輯進入績效證明書的編輯畫面。

| 志工基本資料  | 教育訓練       | 服務時數 志願   | <b>頁服務績效證明書</b> | 紀錄冊匯出 榮    | 警卡 獎勵 | 獎項 服務   | 歷程           |      |         |                      |          |        |
|---------|------------|-----------|-----------------|------------|-------|---------|--------------|------|---------|----------------------|----------|--------|
| 目的機關    | 運用單位       |           |                 |            |       |         |              |      |         |                      |          |        |
| 社會局 ~   | 社團法人愛行     | 動協會(測試) ~ |                 |            |       |         |              |      |         |                      |          |        |
| 發證日期[起] | 請輸入查詢區間起   | 起始日期      | 發證日期[訖]         | 請輸入查詢區間結束E | 期     | 服務年寶[起] | 請輸入查詢區間起     | 始日期  | 服務年寶[訖] | 請輸入查請                | 甸區間結束日期  |        |
| 查詢 清3   | 22         |           |                 |            |       |         |              |      |         |                      |          |        |
|         |            |           |                 |            |       |         |              |      |         |                      | 製發志願服務編  | 較證明書   |
| 志工姓名    | 身分證字號      |           | 證單位             | 單位領域類別     | 服務時數  |         | 承辦人姓名        | 證明書用 | 印上傳     | 發證日期                 | 功能       |        |
| 陳采威     | A12364**** | 社團法人愛     | 行動協會(測試)        | 綜合類        | 300.0 | 臺北市     | 1志願服務推廣中心    | 未完   | 成 2     | 024-06-11            | 編輯       | 刪除     |
| 陳采威     | A12364**** | 社團法人愛?    | 行動協會(測試)        | 締按約        | 輔回    | 「以進     | <b>秋編輯</b> ] | 〔面下  | 載檔案     | ₹ <sup>4-</sup> "-22 | 編輯       | 刪除     |
| 1       |            |           |                 |            |       |         |              |      | [資料:2筆  | ,共1頁,目前              | 前第1頁] 每頁 | 10 ~ 筆 |

2.在編輯頁面最下面(儲存的地方),下載未用印的績效證明書檔案。(注意:下載 後內容就不能修改,只能整筆資料刪除重作。)

| 2025/3/20 | 下午1:58                                                                   |                                     | 臺北市志工管理整合平臺 - 公告訊息   |                       |
|-----------|--------------------------------------------------------------------------|-------------------------------------|----------------------|-----------------------|
|           | 富公德心<br>做事細心<br>其体 **** 1 ++ (() ****                                    | <ul><li>員有耐心</li><li>勤勞負責</li></ul> | 量諒別人                 | 1.187 機實              |
| E         | 身心 時期人具他許諾<br>專附件                                                        |                                     |                      |                       |
| E<br>(#   | )1 檔案 選取           調服務紀錄冊及相關證明文件上傳,JPG,PNG,F           證單位 社團法人愛行動協會(測試) | 儲存後就會多<br>證書(未用卵)<br>特別提醒:          |                      | ት- እናትጋ IIII በ I7 / ኣ |
| ŝĝi       | 澄日期 2024-11-22                                                           | 下載證書後別                              | 「个能夠修苡內谷只能到          |                       |
|           |                                                                          | 返回                                  | <b>蓝存</b> 下載證書(未用印版) |                       |

## 第四步:績效證明書用印

依據衛生福利部[志願服務績效證明書發給作業規定] · 績效證明書要加蓋運用單

Г

位關防、條戳或圖記,請按單位行政程序完成用印。

|                                                                                                    | 志                        | 願                                             | 服                                                                                             | 務                          | 績                             | 效                         | 證                | 明           | 書           |
|----------------------------------------------------------------------------------------------------|--------------------------|-----------------------------------------------|-----------------------------------------------------------------------------------------------|----------------------------|-------------------------------|---------------------------|------------------|-------------|-------------|
| 項目                                                                                                    |                          |                                               |                                                                                               |                            | 內                             | 容                         |                  |             |             |
| 志工<br>基本資料                                                                                                    | 中文:<br>英文:<br>出生:<br>身分: | 姓名:<br>姓名:<br>年月日<br>證統一                      | 陳采)<br>1:202<br>-編號(                                                                          | 威<br>23-06-<br>(或護)        | -22<br>照號碼                    | 5): A1                    | 23646            | 705         |             |
| 服務續效                                                                                                    | ー、)<br>二 三 い<br>該志:      | <b>服務</b> 趣<br>服務時<br>服務<br>時<br>服務<br>総<br>務 | 2記時 <br> <br> <br> <br> <br> <br> <br> <br> <br> <br> <br> <br> <br> <br> <br> <br> <br> <br> | 間:2(<br>300.<br>內容:<br>作認真 | 024-0〕<br>0 小<br>ghjhi<br>i,熱 | 1-01~2<br>時<br>gjh<br>心助人 | :024-0:<br>.,不是  | 2-29<br>是困難 | ,任勞任怨。      |
| ( The second second sec | 名稱(                      | 全名                                            | ):社                                                                                           | 图法                         | 人愛行                           | 動協                        | 會(測言             | đ)          |             |
| 依需                                                                                                    | 據<br>存<br>要力             | 町 <u>差</u>                                    | 福利<br>運月                                                                                      | 们部<br>月單                   | 績刻位國                          | 文證<br>圖防                  | 明<br>書<br>、<br>修 | 發           | 給規定<br>或圖記。 |
| 志願服務<br>運用單位                                                                                                    |                          |                                               |                                                                                               |                            |                               |                           |                  |             |             |
|                                                                                                    | (請蓋                      | 關防、                                           | 條戳或                                                                                           | 圖記)                        |                               |                           |                  |             |             |
| 發證日期                                                                                                    | 中華民                      | 國 1                                           | 13 年                                                                                          | 6月                         | 11 E                          |                           |                  |             |             |

## 第五步:上傳用印後的績效證明書

1.將用印後的績效證明書掃描成PDF檔案。

#### 2.重新回到志工績效證明書製發的頁面,選編輯進入編輯畫面。

| 志工基本資料  | 科 教育訓練     | 服務時數 志願服務績久       | 效證明書 紀錄冊匯出  | 出 榮譽卡    | 獎勵獎項 服務      | 歷程                              |                |                    |
|---------|------------|-------------------|-------------|----------|--------------|---------------------------------|----------------|--------------------|
| 目的機關    | 運用單位       |                   |             |          |              |                                 |                |                    |
| 社會局 ~   | 社團法人愛      | 行動協會(測試) ~        |             |          |              |                                 |                |                    |
| 發證日期[起] | 請輸入查詢區關    | 罰起始日期 發體日期        | 朝[訖] 請輸入查詢區 | 「間結束日期   | 服務年寶[起]      | 請輸入查詢區間起始日期                     | 服務年寶[訖]        | 請輸入查詢區間結束日期        |
| 查詢      | 亨空         |                   |             |          |              |                                 |                | 製發志願服務績效證明書        |
| 志工姓名    | 身分證字號      | 發證單位              | 單位領域類<br>別  | 服務時<br>數 | 承辦人姓名        | 名 證明書用印上<br>傳                   | 發證日期           | 功能                 |
| 張家明     | A12440**** | 社團法人愛行動協會(測<br>試) | 』 綜合類       | 4000.0   | 臺北市志願服務<br>心 | <sup>推</sup> 系.證明書用印<br>B.選擇編輯進 | 口上傳的狀<br>主人志工績 | 態是未完成。<br>效證明書資料頁。 |
| 張家明     | A12440**** | 社團法人愛行動協會(測<br>試) | 』 綜合類       | 1024.0   | 張家明          | 已完成                             | 2024-10-18     | 檢視<br>下載志願服務績效證明書  |
| 張家明     | A12440**** | 社團法人愛行動協會(測<br>試) | 』 综合類       | 3000.0   | 郭哲宏          | 未完成                             | 2024-11-13     | <b>丝和</b> 刑除       |

# 3.將用印完成的績效證明書上傳至志工資料內按【上傳】

| 上傳服務績效證明書(用印版)<br>請拖曳或選擇檔案                 | A.先選擇用印完成的績效證明書檔案。         |
|--------------------------------------------|----------------------------|
| 請選擇檔案<br>檔案上傳說明:檔案格式僅限pdf.jpg檔,檔案大小限3MB以內。 | ■ #### B.確認檔案沒有問題後,按下上傳證書。 |
|                                            | 返回 上傳證書(用印版) 下載證書(未用印版)    |